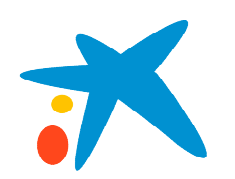

# Manual Pago Móvil

**MoneyToPay** 

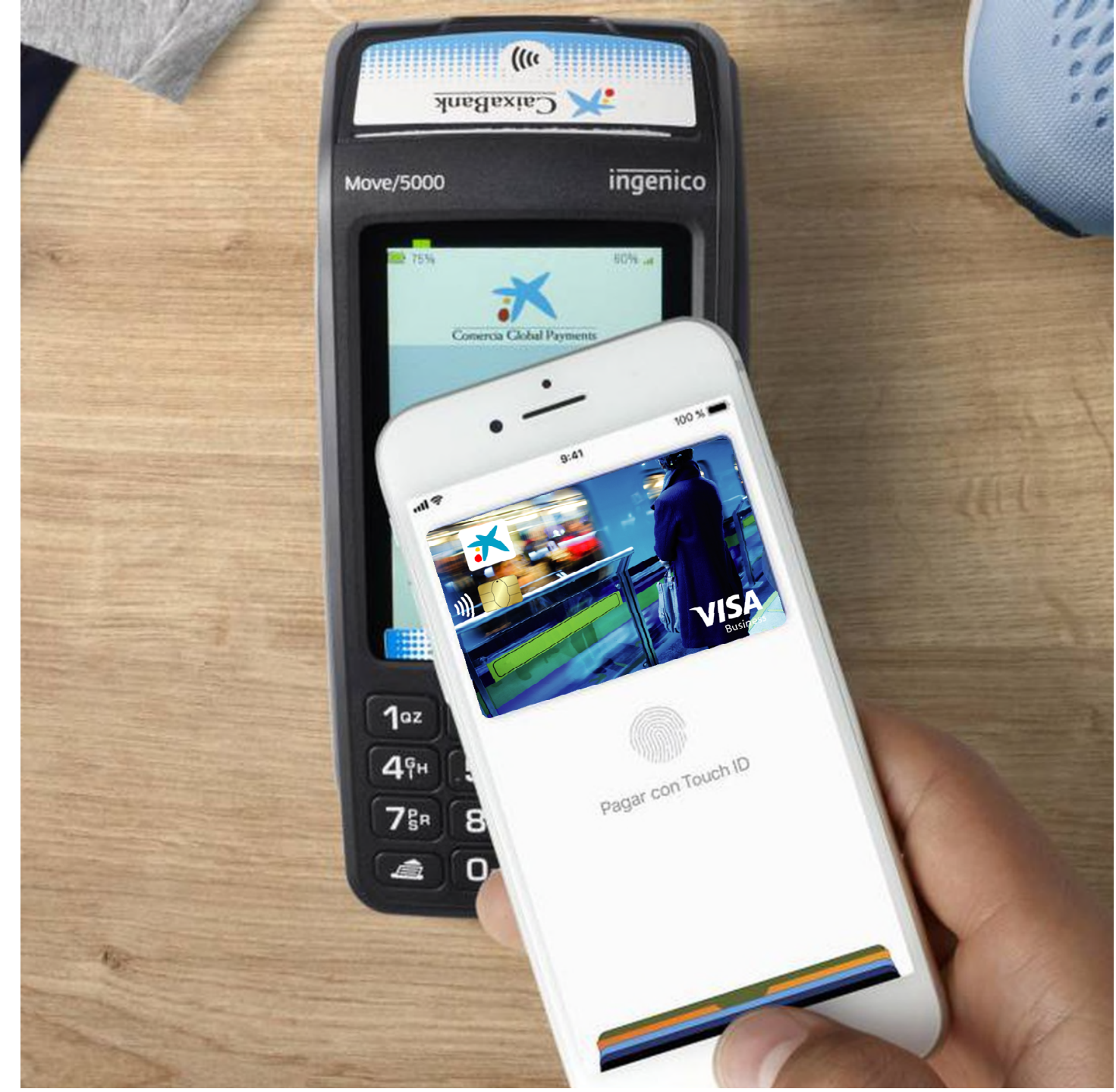

## Sistemas de pago móvil disponibles en App CaixaBankNow

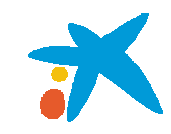

## G Pay

#### **Google Pay**

Solo disponible en terminales Android (con excepción de algunos modelos Huawei).

El cliente puede añadir su tarjeta desde el wallet de Google o desde CaixaBankNow.

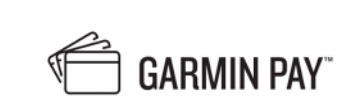

#### **Garmin Pay**

Solo disponible en dispositivos Garmin. El cliente puede añadir su tarjeta desde la App Garmin Connect > Garmin Pay.

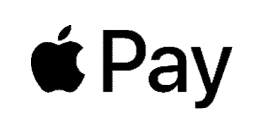

#### **Apple Pay**

Solo disponible en terminales Apple. El cliente puede añadir su tarjeta desde el wallet de Apple o desde CaixaBankNow.

#### 🕂 fitbit pay

#### **Fitbit Pay**

Solo disponible en dispositivos Fitbit. El cliente puede añadir su tarjeta desde la App Fitbit > Wallet.

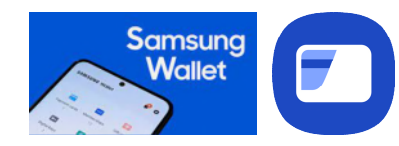

#### Samsung Wallet

Solo disponible en terminales Samsung (Android), estos usuarios también pueden utilizar el pago móvil de Google Pay. El cliente puede añadir su tarjeta desde la App Samsung Wallet o desde CaixaBankNow.

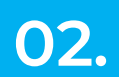

#### **Experiencia de Cliente**

Flujo alta del pago móvil en la App CaixaBankNow

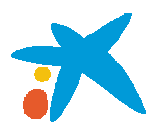

## ¿Cómo obtengo mi Tarjeta Virtual?

- Luego de que la empresa haya dado de alta las tarjetas, el empleado recibirá instrucciones de activación:
  - - **Email**: instrucciones para darse de alta en CaixaBankNOW
    - SMS: con últimos 4 dígitos de la tarjeta + CVV y fecha de caducidad

2. Descarga la App de CaixaBankNow/ImaginBank: 📈 📠 🕬

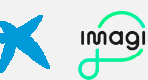

- Si eres cliente CaixaBank o ImaginBank, podrás acceder con tu usuario y contraseña habitual y consultar los datos de tu tarjeta además de activar el pago móvil en tu aplicación habitual.
- Si no eres cliente CaixaBank, deberás darte de alta en CaixaBankNow completando el siguiente formulario (pulsa aquí)

**3.** Una vez dado de alta en CaixaBankNow, podrás activar el pago móvil desde la propia app o enrolando la tarjeta desde el **wallet de Apple, Google,** Samsung, Garmin Pay y/o FitBit Pay.

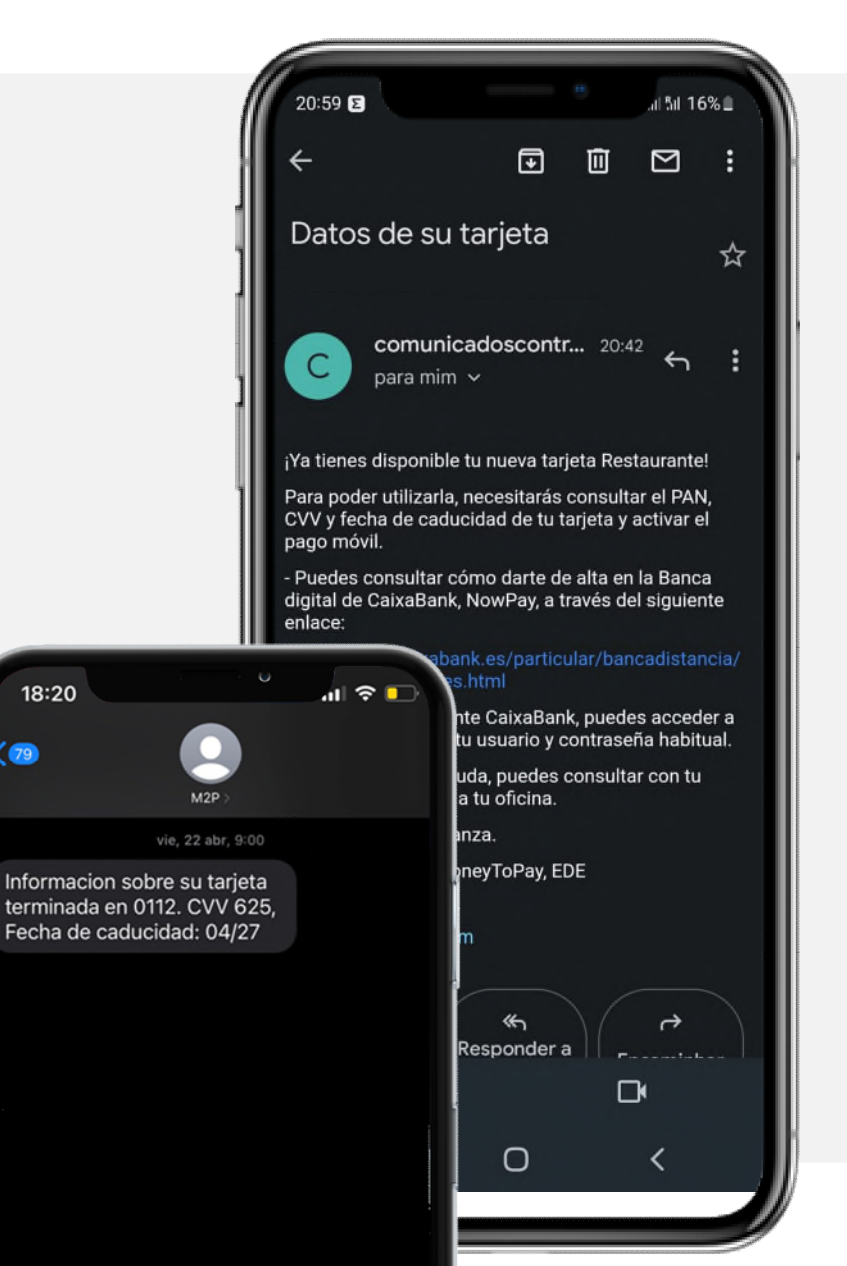

#### Experiencia de Cliente 1/3

#### Flujo alta en la App **CaixaBankNow** (en el caso de no ser cliente CaixaBank ni ImaginBank)

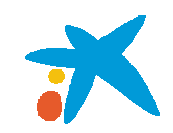

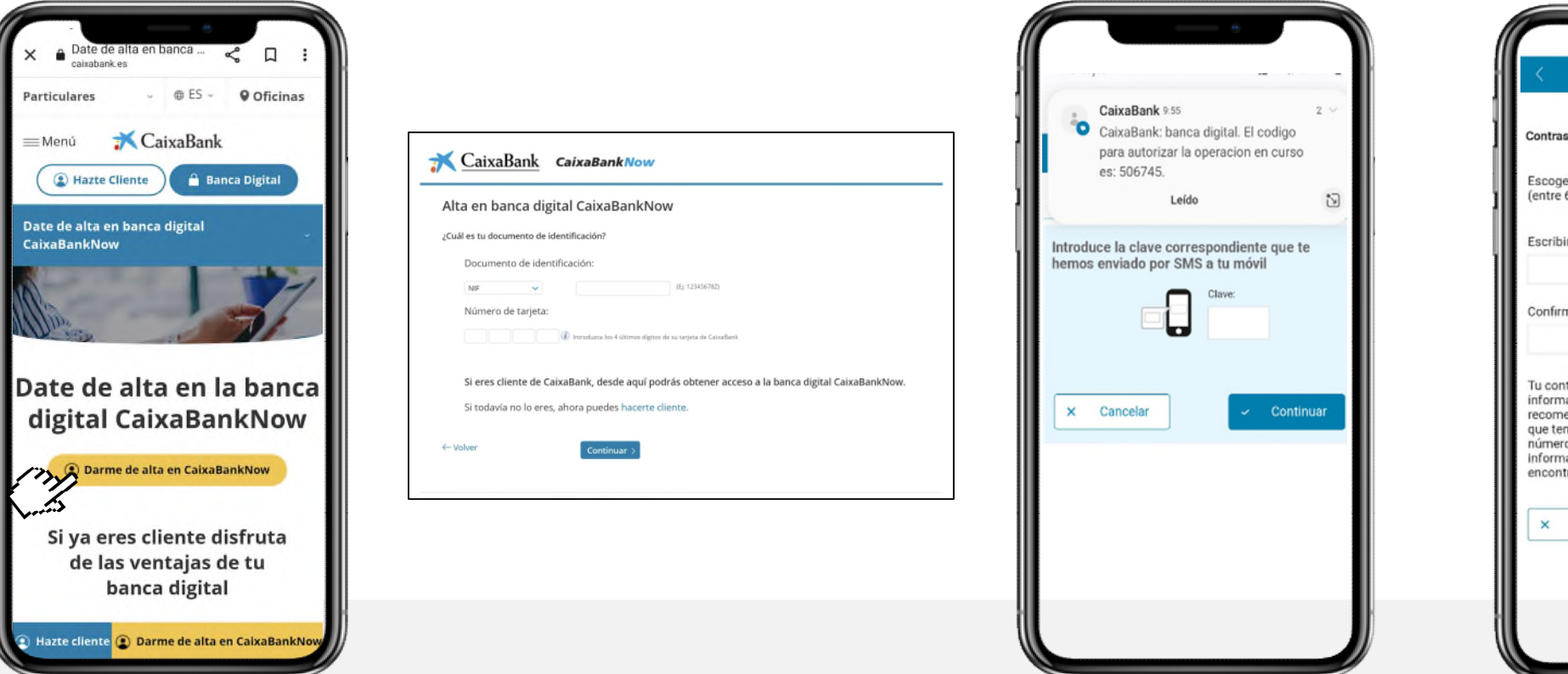

Alta en CaixaBankNow Contraseña de acceso a CaixaBankNow Escoge la nueva clave de acceso a CaixaBankNow (entre 6 y 10 caracteres) Escribir contraseña Confirmar contraseña Tu contraseña es la llave para acceder a tu información. Por ese motivo queremos recomendarte que elijas una contraseña robusta, que tenga como mínimo 8 caracteres combinando números, letras o símbolos. Si quieres más información, en el apartado de Seguridad podrás encontrar cómo crear la contraseña perfecta. × Cancelar Continua

Abrir la landing "darme de alta en CaixaBankNow" pulsando <u>aquí</u>

Alta en NOW con datos básicos y nº de tarjeta facilitado en el SMS

Confirma el código enviado por SMS a tu teléfono móvil

Configura tu contraseña

#### **Experiencia de Cliente 2/3**

#### Flujo alta en la App **CaixaBankNow** (en el caso de no ser cliente CaixaBank ni ImaginBank)

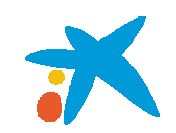

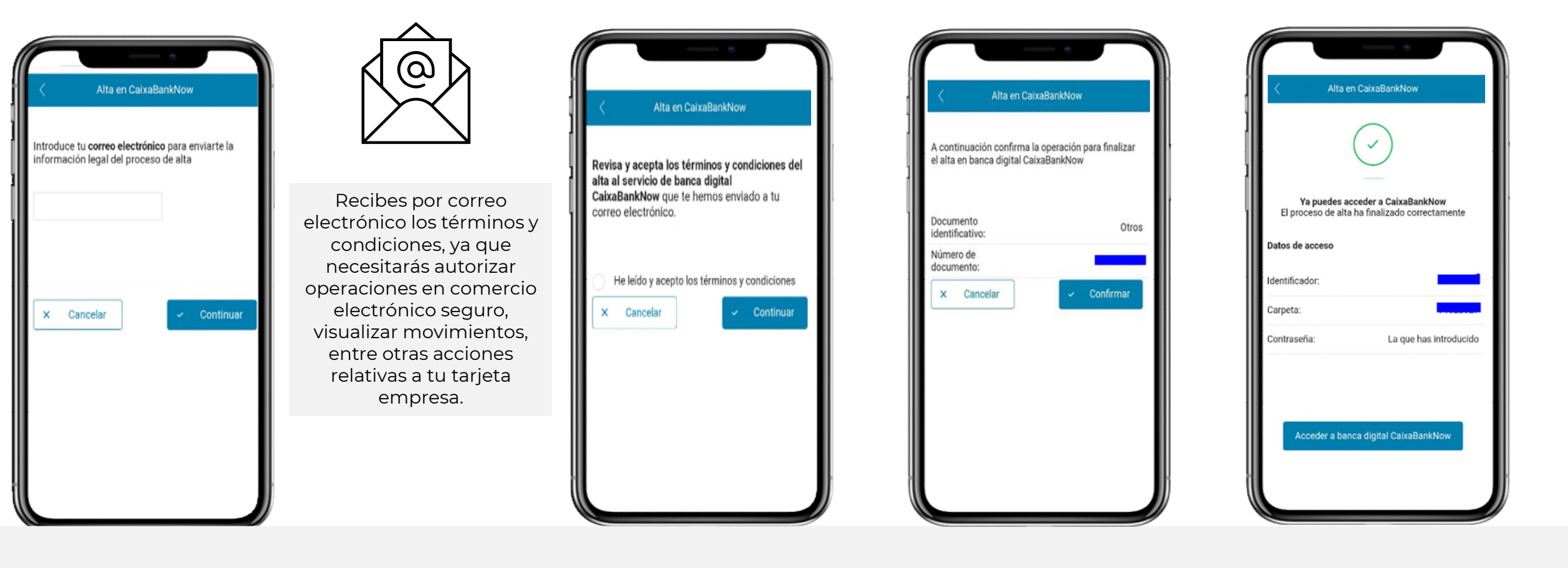

Introduce tu correo electrónico

Acepta los términos y condiciones Confirma el alta de usuario Confirmación de alta e **identificador de acceso** a tu banca digital

#### **Experiencia de Cliente 3/3**

Flujo alta en la App CaixaBankNow (descarga mediante store Apple o Android)

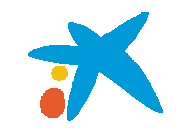

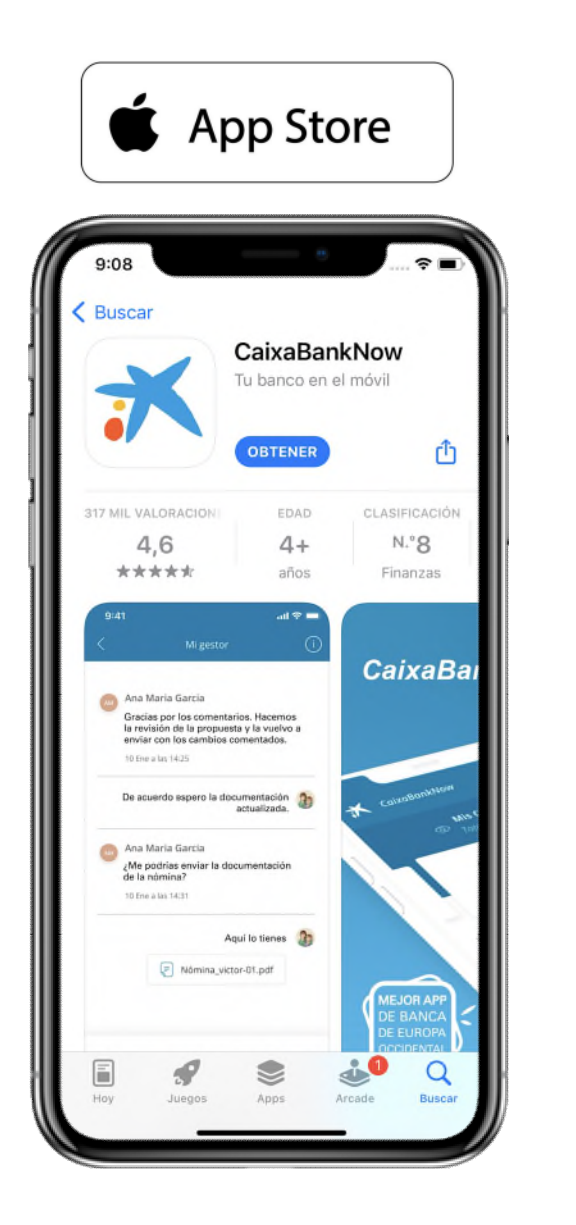

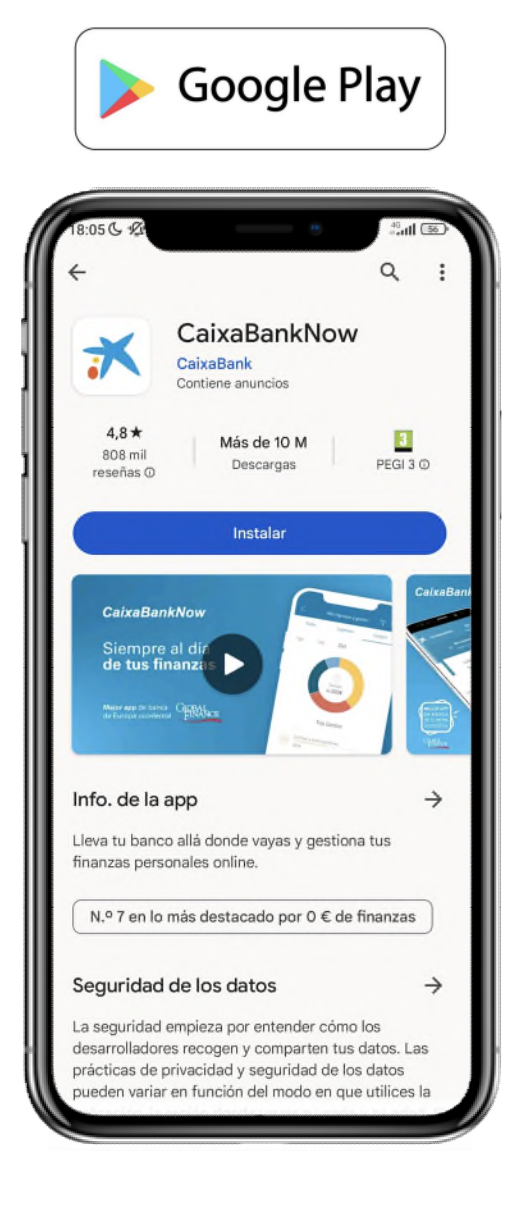

#### Experiencia de Cliente 1/2 Flujo alta del pago móvil desde Apple Pay

02.

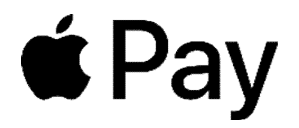

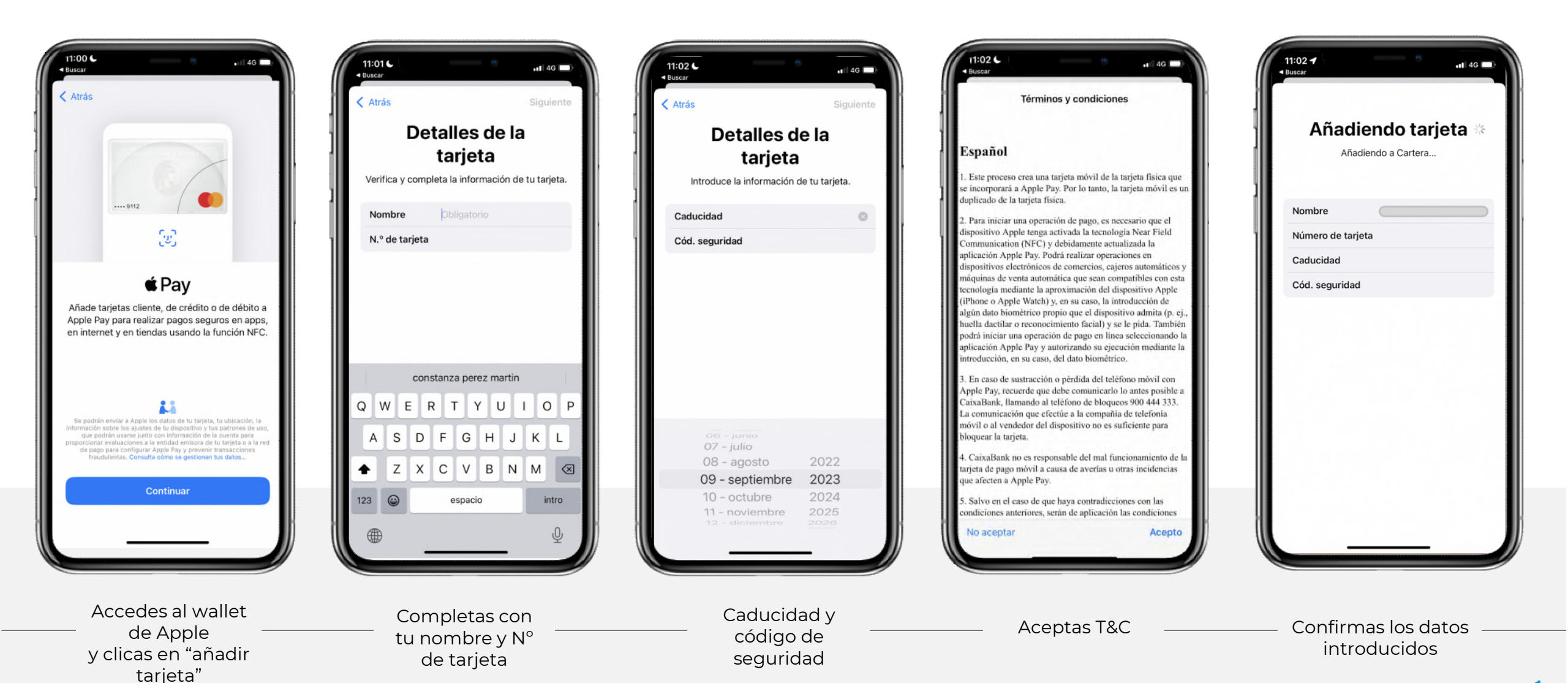

×

#### **Experiencia de Cliente 2/2** Flujo alta del pago móvil desde **Apple Pay**

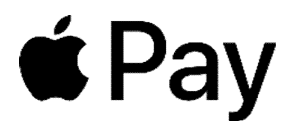

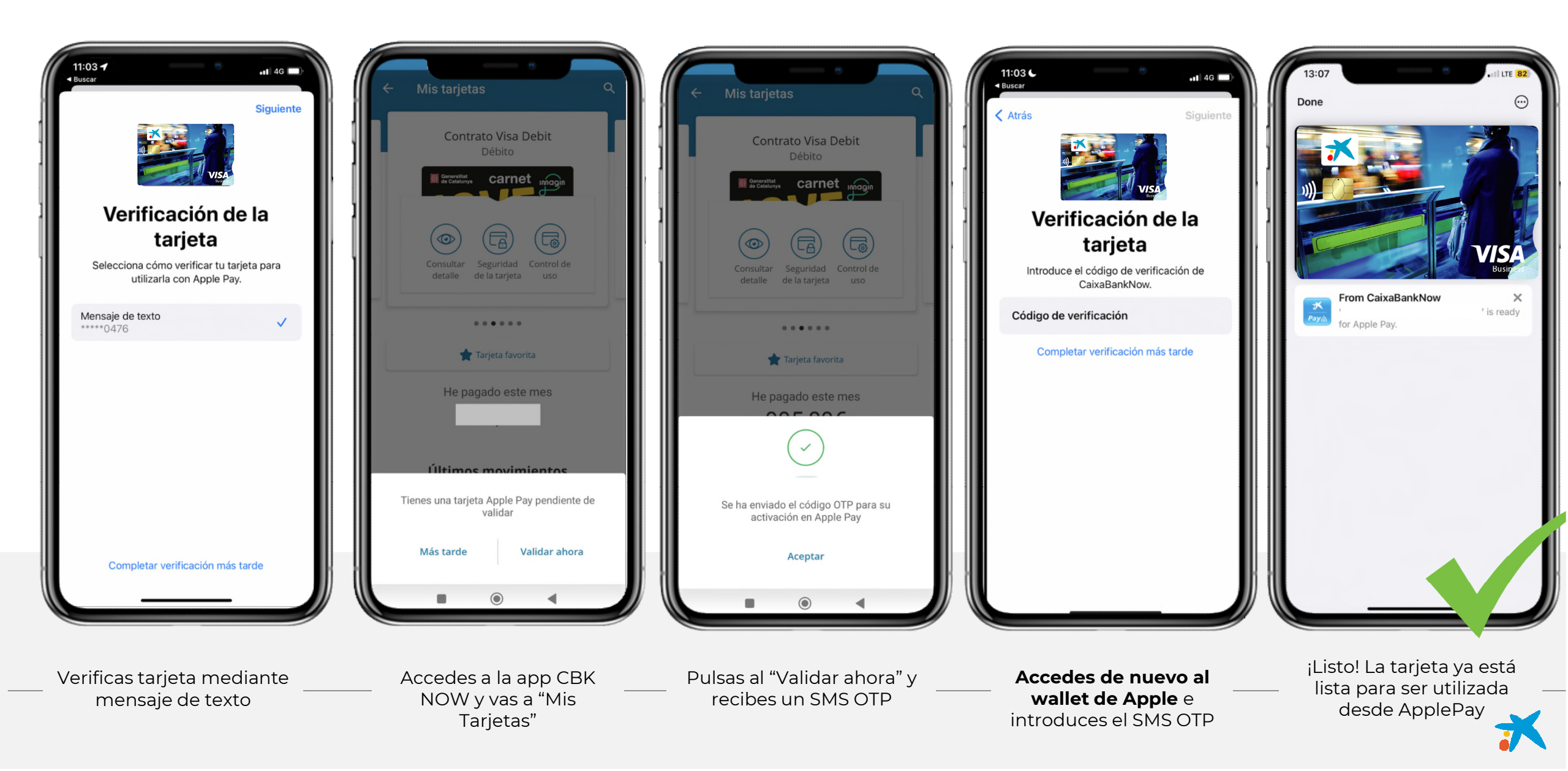

#### Experiencia de Cliente 1/2

#### Flujo alta del pago móvil desde Samsung Wallet

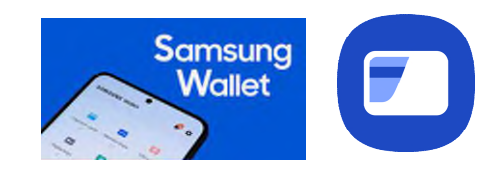

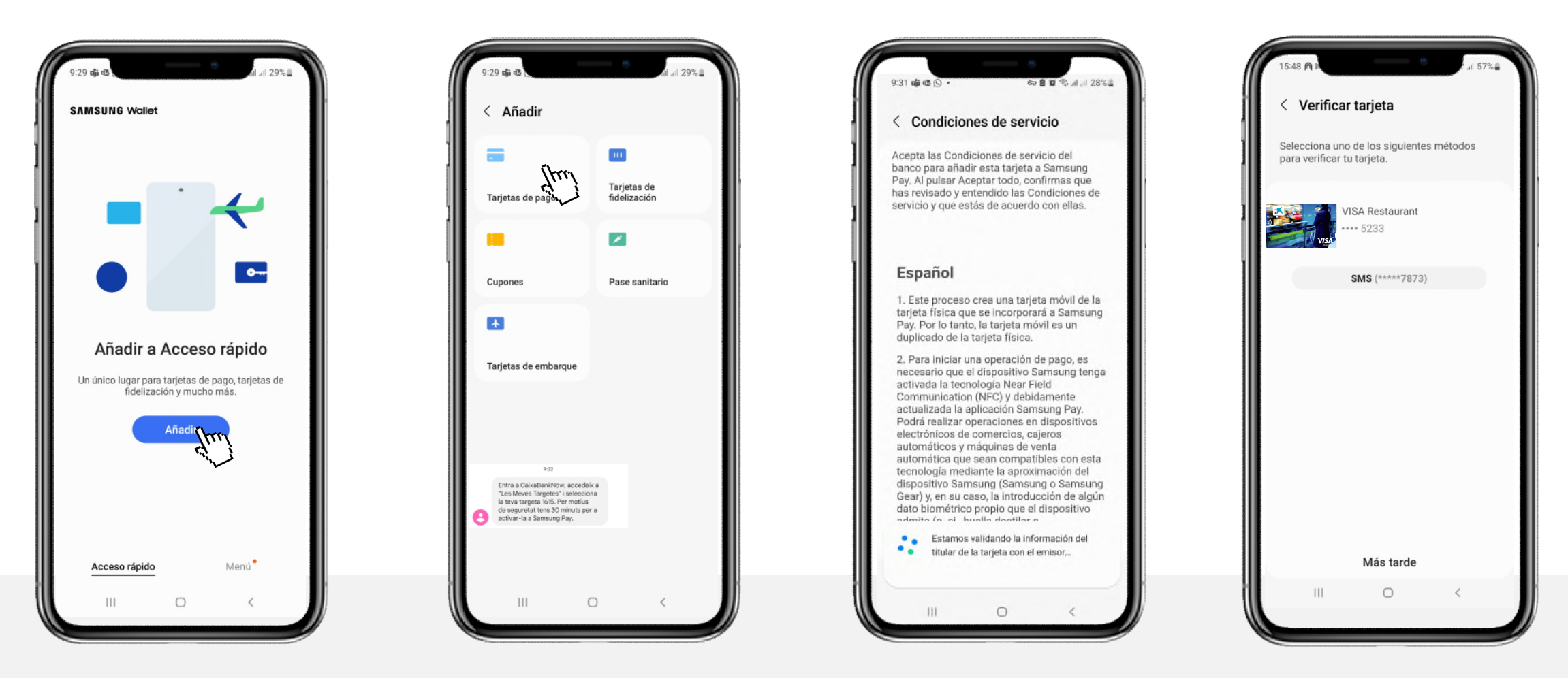

Accedes al wallet de Samsung y seleccionas añadir tarjeta. Introduces los datos de la tarjeta con CVV y fecha de caducidad Confirmas términos legales para visualizar la pantalla de "Verificar tarjeta"

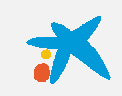

02. Experiencia de Cliente 2/2

#### Flujo alta del pago móvil desde Samsung Wallet

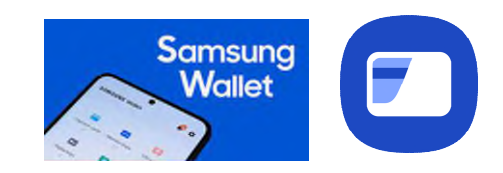

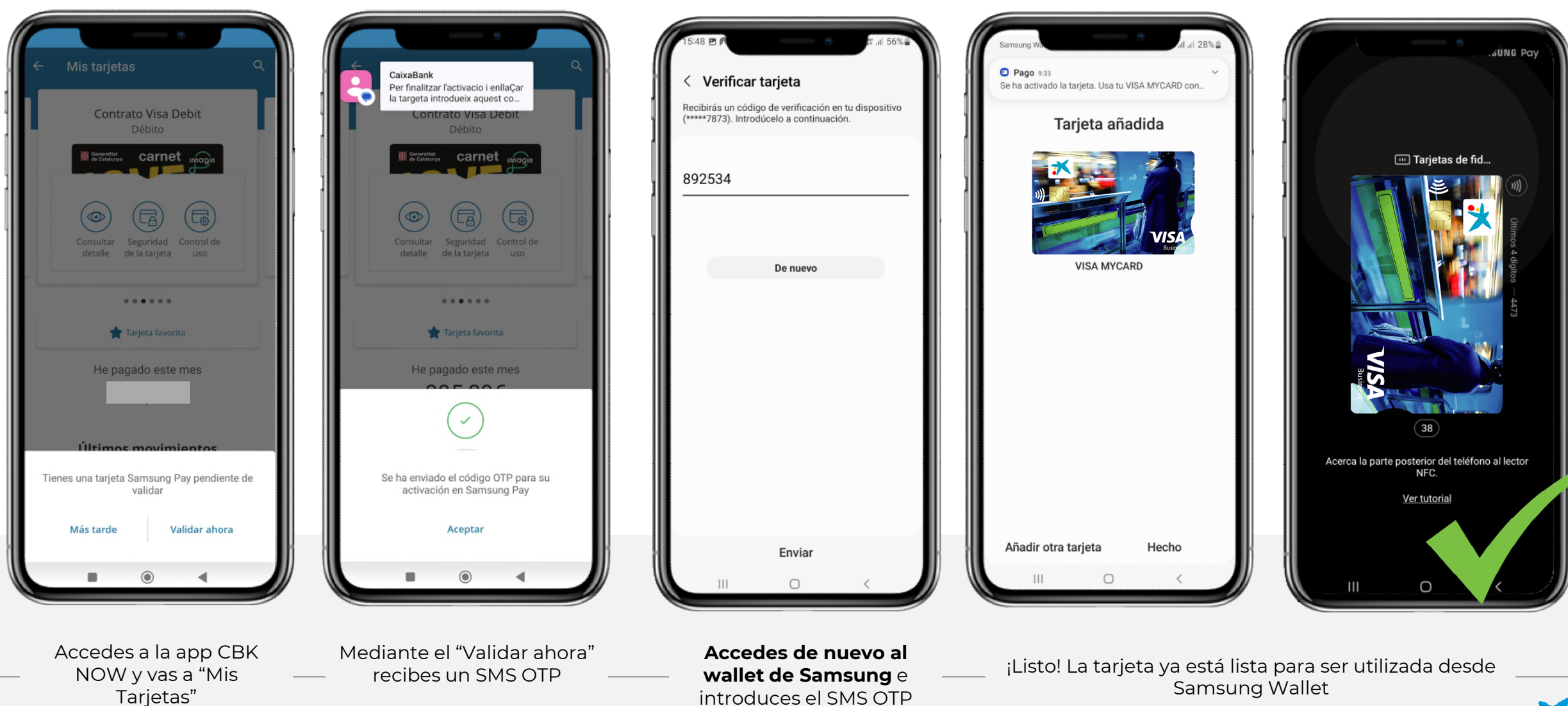

×

#### **Experiencia de Cliente 1/2** Flujo alta del pago móvil desde **Google Pay**

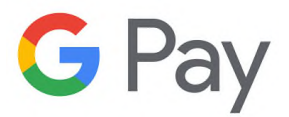

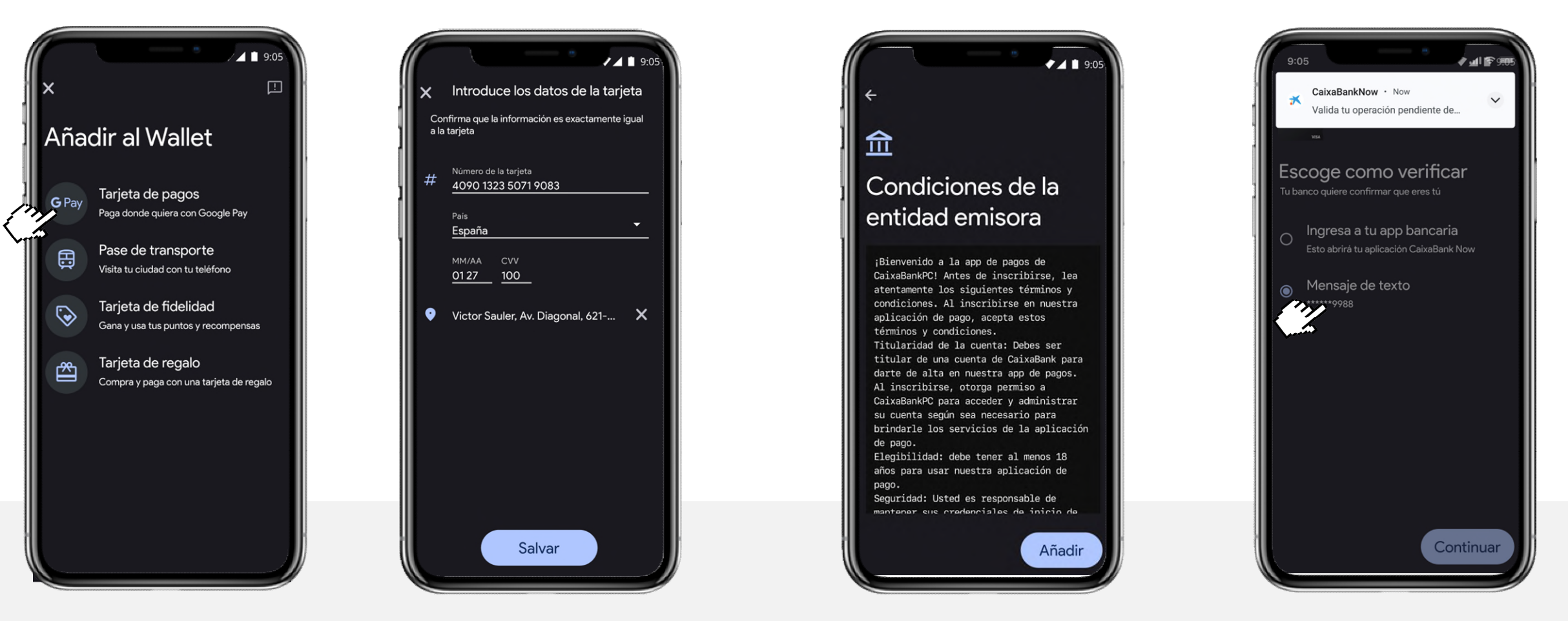

Accedes al wallet de Google y clicas en "Tarjeta de pagos"

Completas con tu Nº de tarjeta, país y fecha de caducidad

Aceptas T&C

Escoge la opción de verificación "Mensaje de texto"

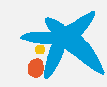

#### **Experiencia de Cliente 2/2** Flujo alta del pago móvil desde **Google Pay**

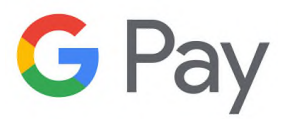

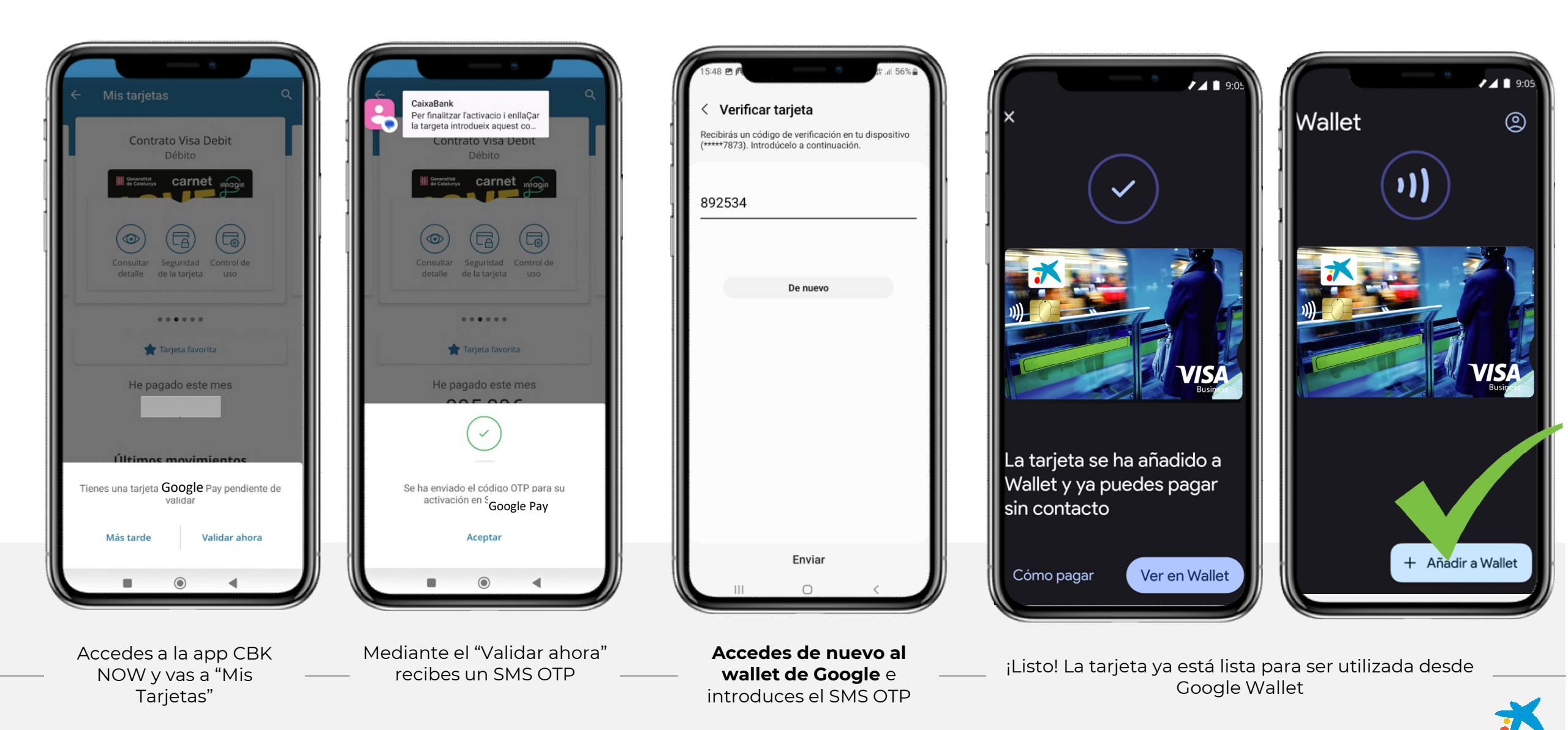

#### Experiencia de Cliente

#### Consulta de Datos de la tarjeta en **CaixaBankNow**

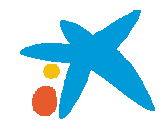

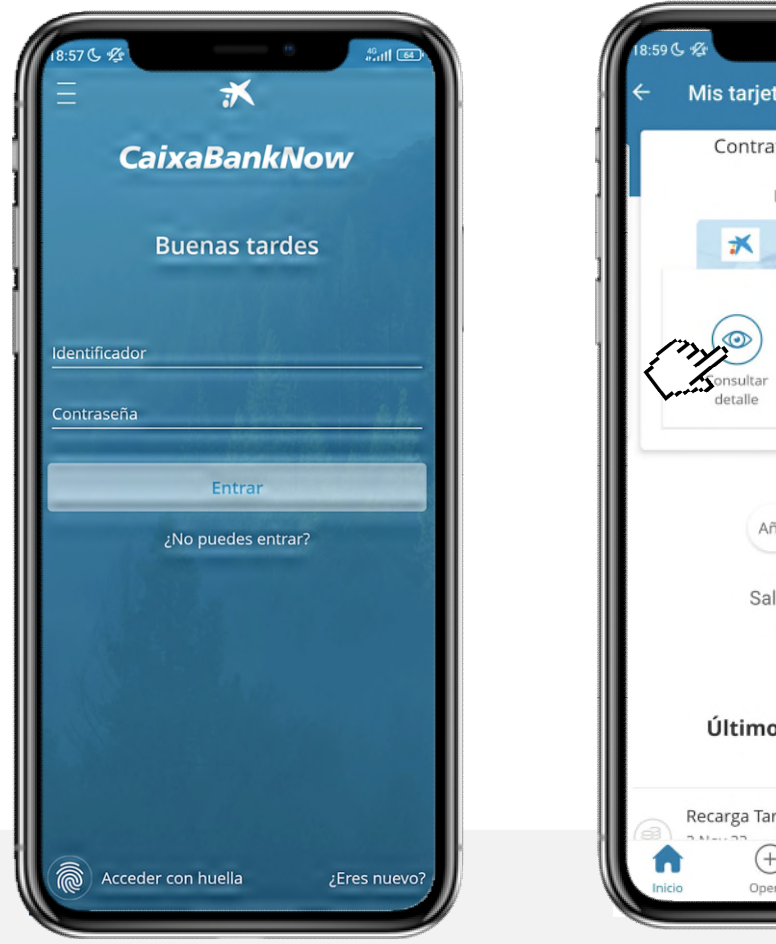

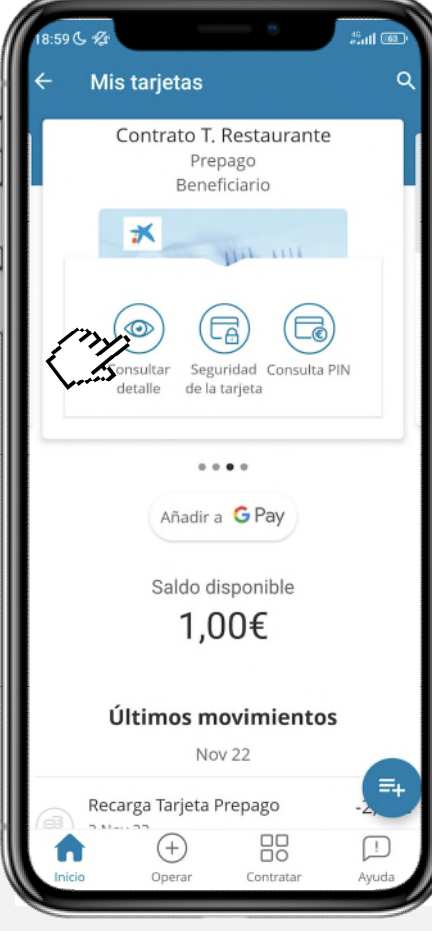

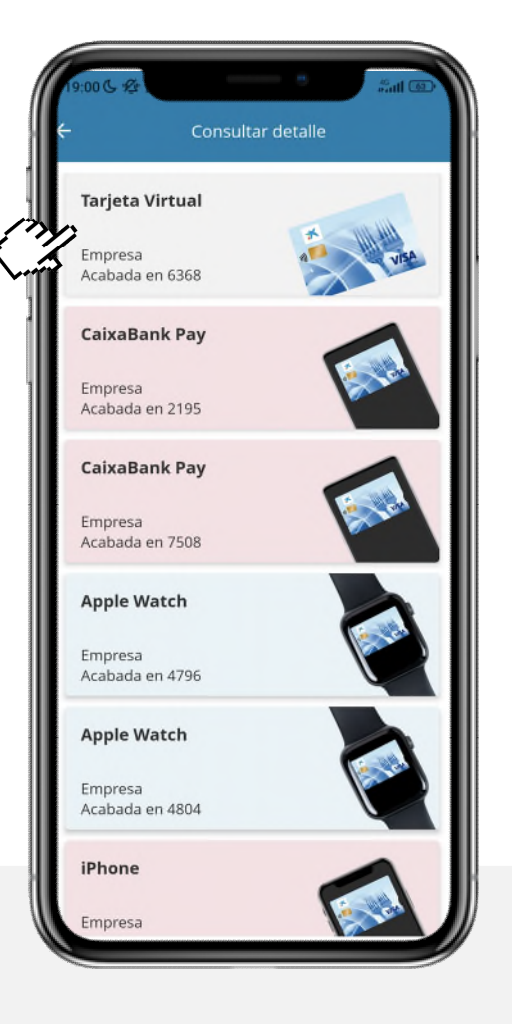

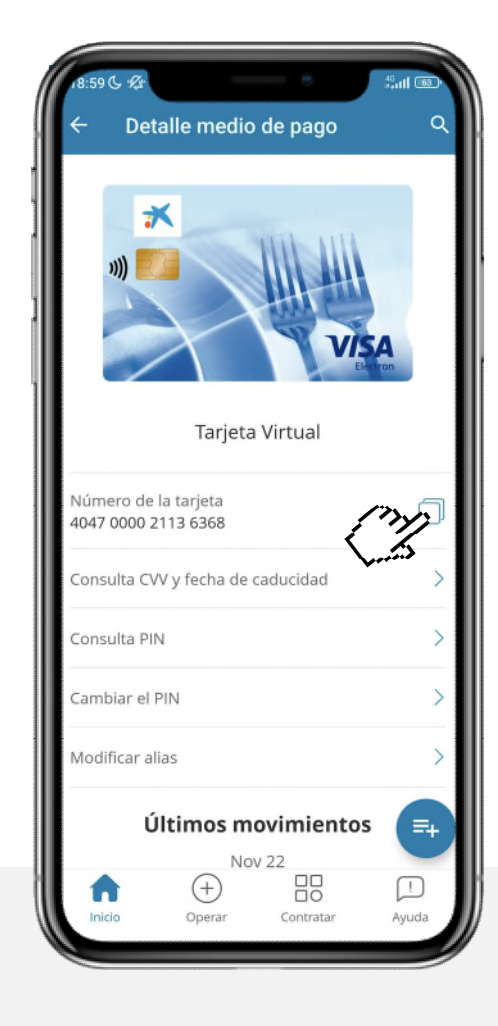

Entras en CaixaBankNow con tus credenciales Pulsas el botón superior izquierdo "Consultar detalle"

Seleccionas la tarjeta deseada para ver los datos Puedes consultar el "número de tarjeta" y copiarlo

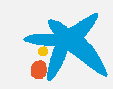

#### Experiencia de Cliente Consulta de CVV y Caducidad en CaixaBankNow 1/2

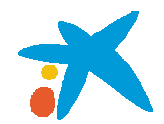

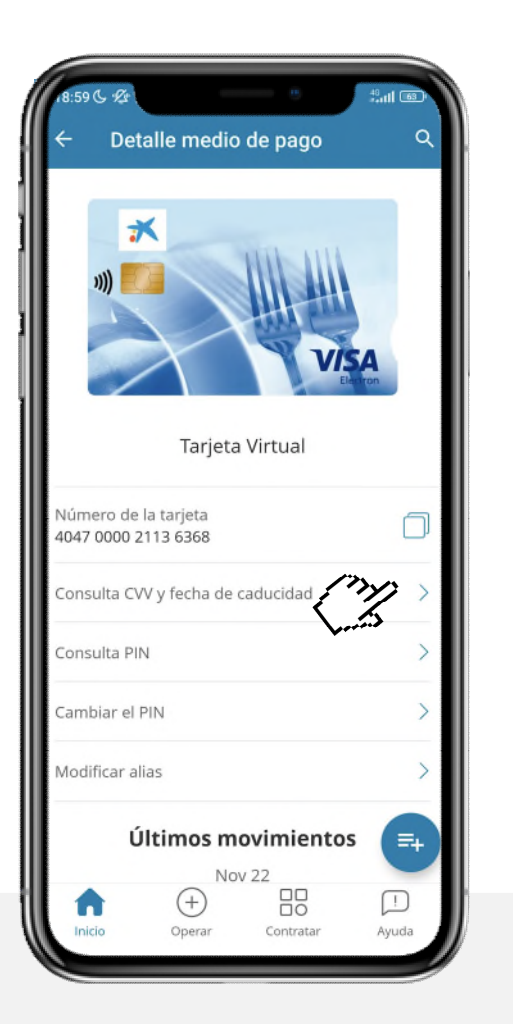

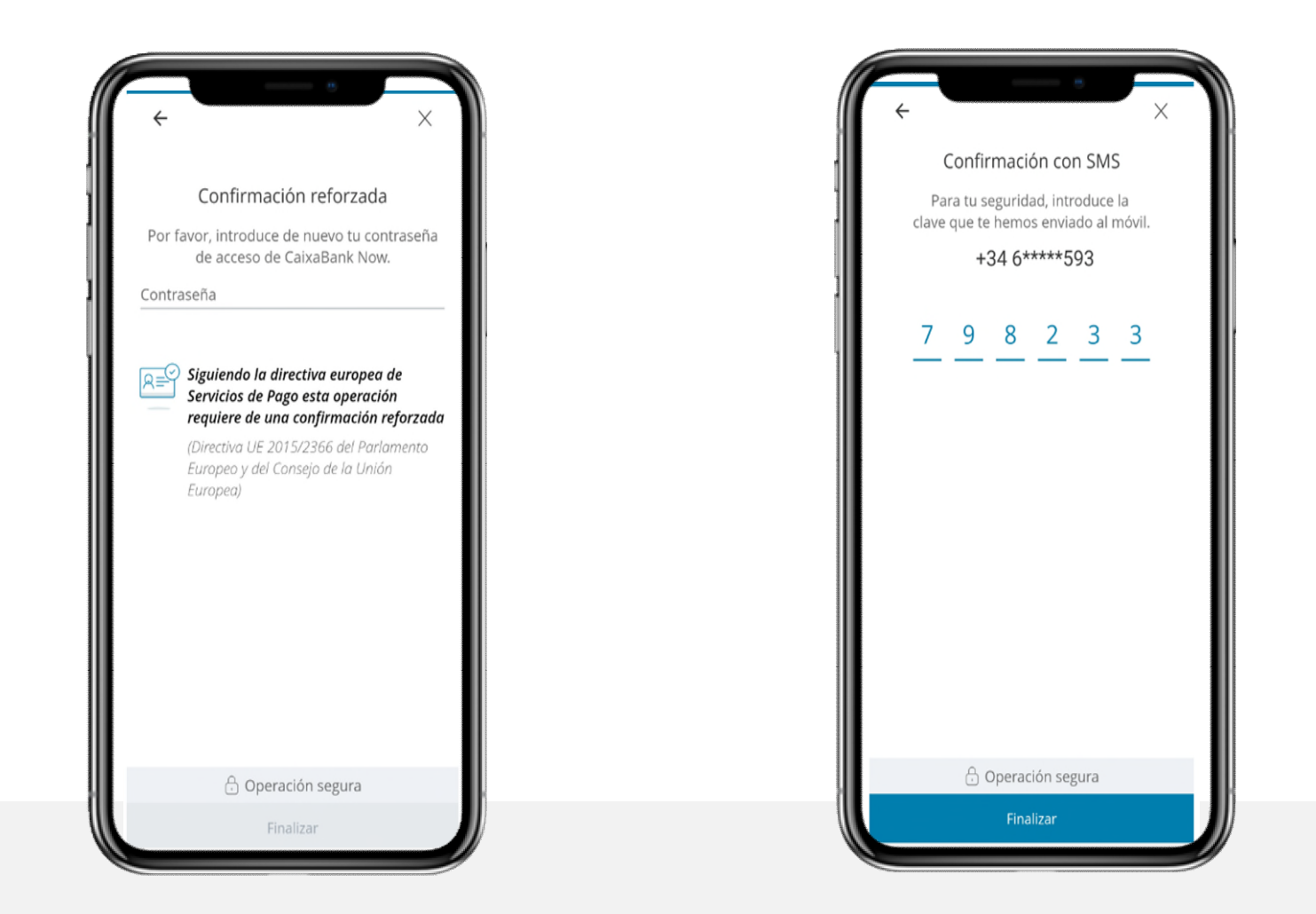

Pulsas el botón "Consulta CVV y Fecha de Caducidad" para realizar la consulta

Introduce tu contraseña de acceso a CaixaBank Now Introduce la clave recibida en tu teléfono móvil

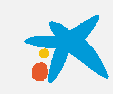

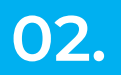

#### Experiencia de Cliente Consulta de CVV y Caducidad en CaixaBankNow 2/2

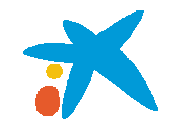

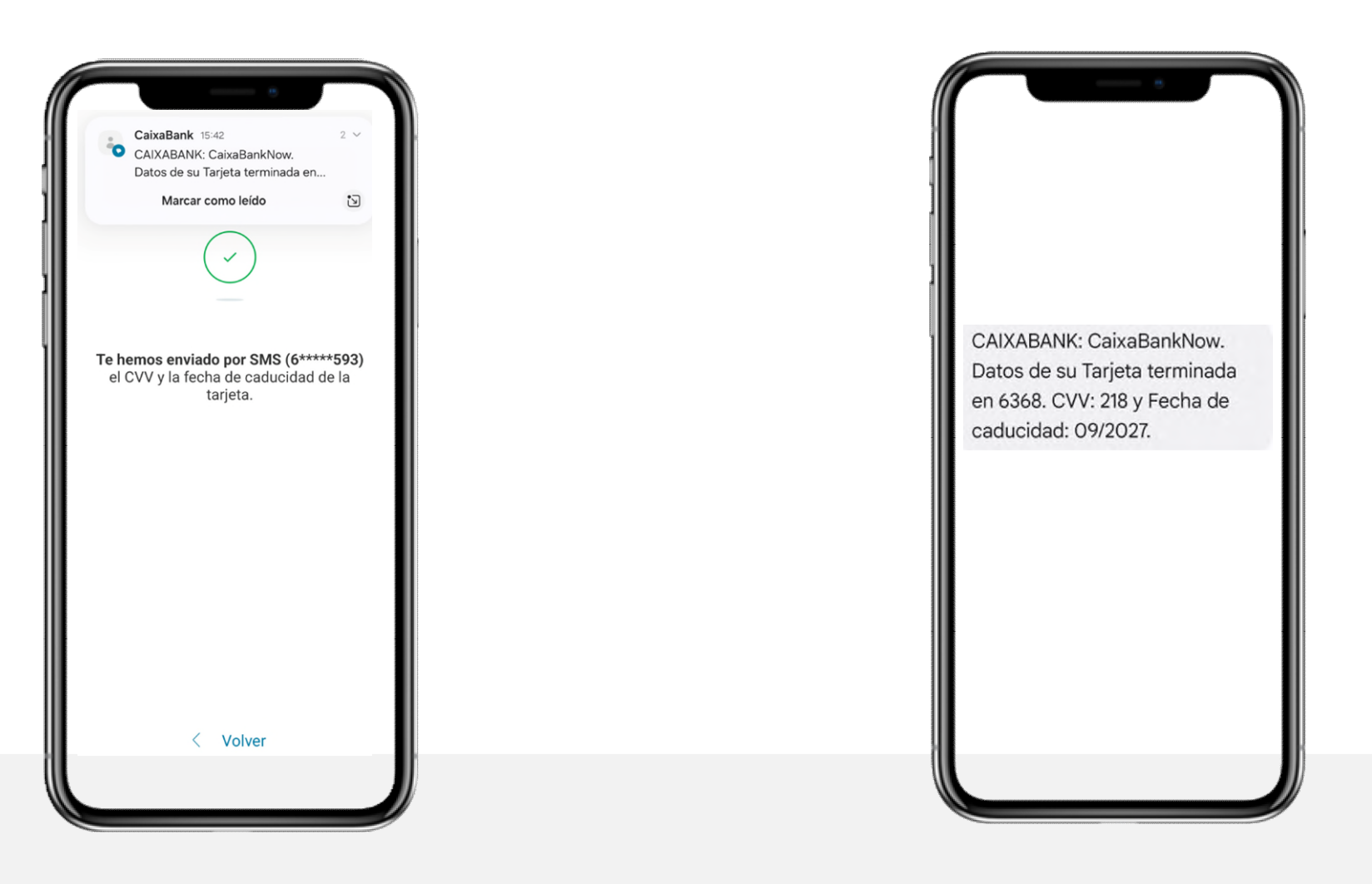

Confirmación de consulta mediante recepción de SMS

SMS recibido con los datos consultados en CaixaBankNow

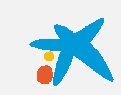

#### **Experiencia de Cliente** Consulta de Pin en **CaixaBankNow 1/2**

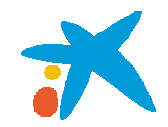

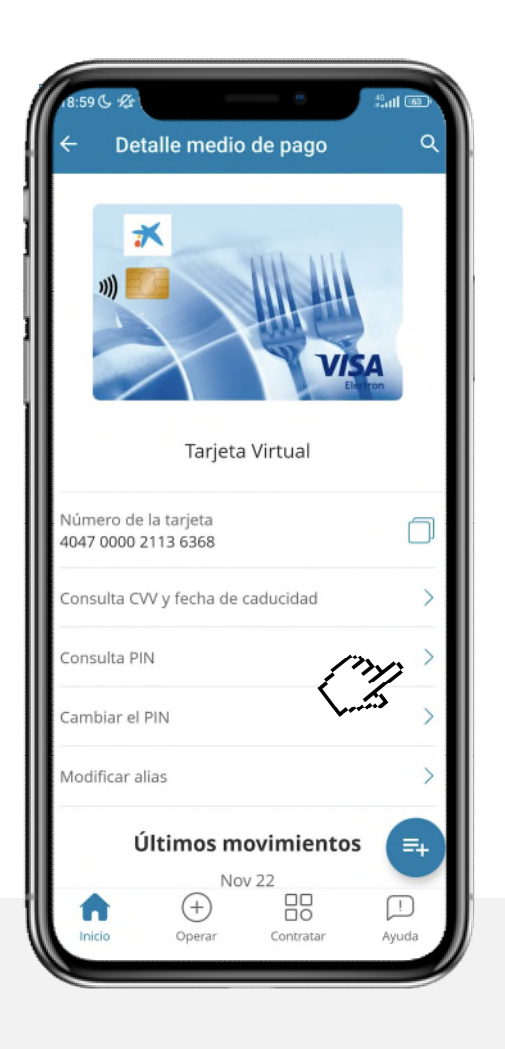

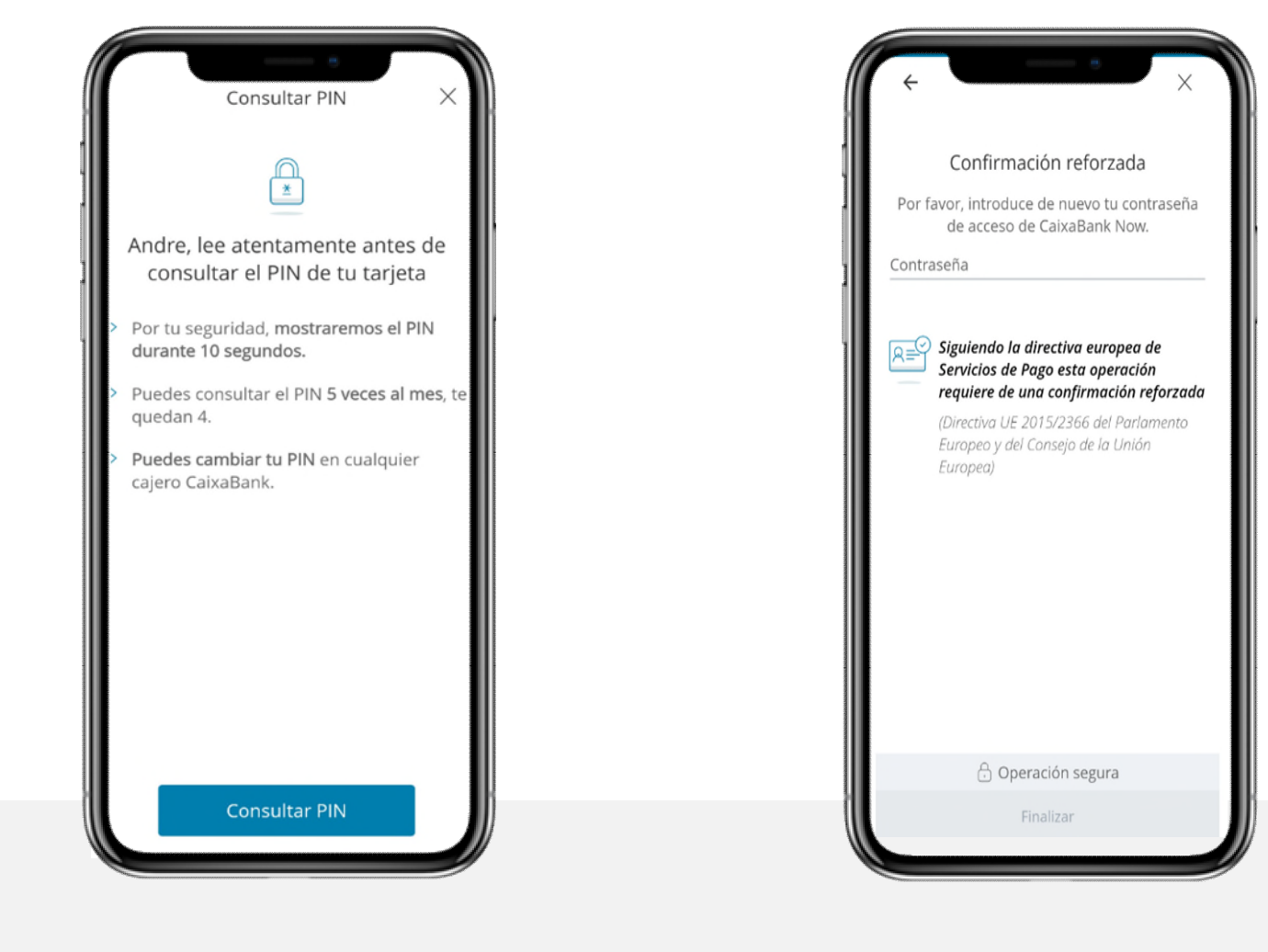

Pulsas el botón "Consulta Pin" para conocer el pin de tu tarjeta Pulsas de nuevo el botón "Consultar Pin"

Introduce tu contraseña de acceso a CaixaBank Now

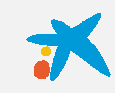

#### **Experiencia de Cliente** Consulta de Pin en **CaixaBankNow 2/2**

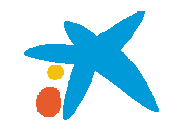

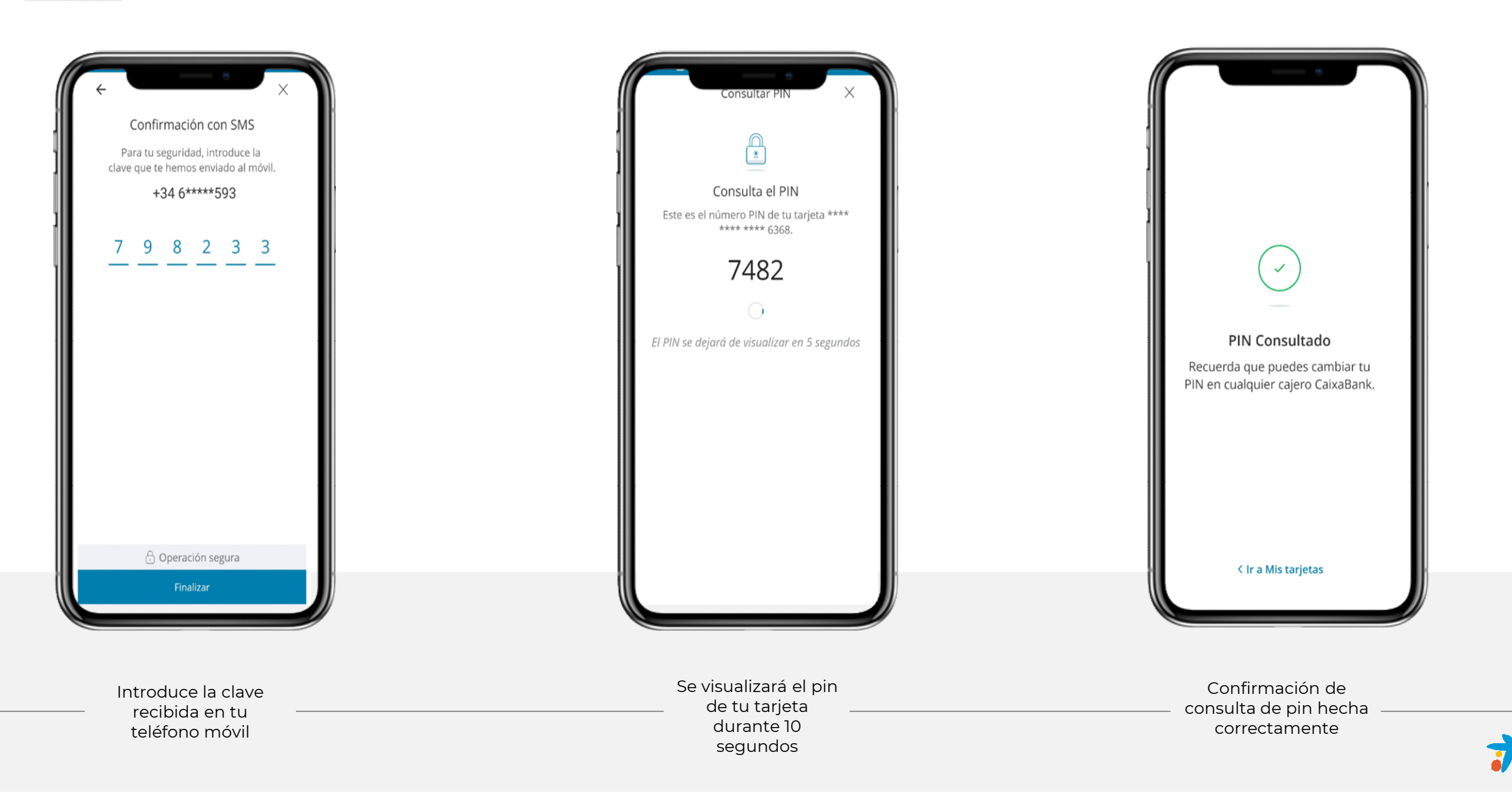

#### 02. **Experiencia de Cliente** PSD2: Compras por internet más seguras

\*

Según la nueva Directiva de servicios de pago, es necesario que valides tus compras por internet.

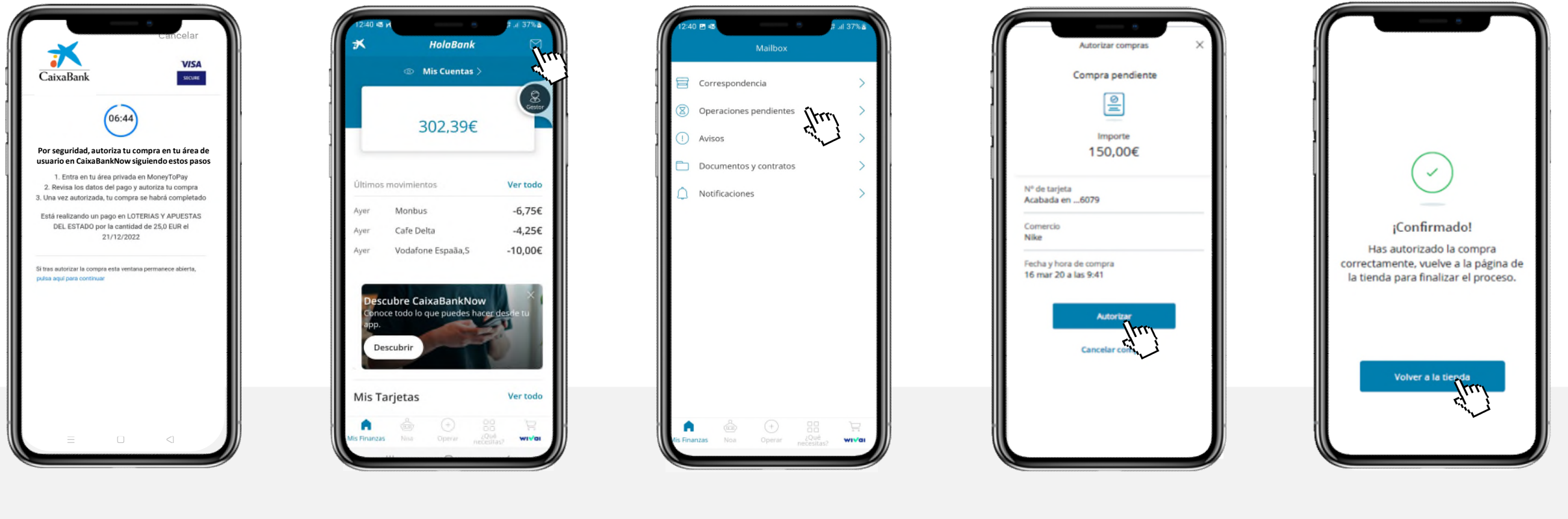

Entra en Now con tus credenciales de acceso sin cerrar esta página.

En caso de no tener notificaciones activadas, podrás localizar las autorizaciones de **operaciones pendientes** haciendo clic

Autoriza la compra

Una vez confirmado, vuelve a la página inicial y haz clic en "Compra Autorizada"

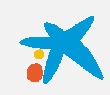

Una vez tengas enroladas una o varias tarjetas con pago móvil, ya podrás pagar con tu móvil de forma rápida y segura.

FAQs Pago Móvil

Hay dos formas de pagar:

03.

#### **1. Desbloquear y pagar**

Solo tienes que desbloquear el móvil y acercarlo al punto de venta contactless, y automáticamente pagarás con tu tarjeta destacada del wallet.

Por seguridad, en algunas ocasiones te pediremos autenticar el pago con el método de seguridad que tengas en el móvil (huella, reconocimiento facial, patrón o pin). Por ejemplo, si han pasado más de 45 segundos desde que se desbloqueó el dispositivo.

Después de autenticar tienes que acercar de nuevo el móvil al punto de venta contactless.

#### 2. Pagar con otra tarjeta

Si tienes más de una tarjeta de pago móvil y quieres pagar con alguna que no sea la principal, deberás acceder a tu wallet y seleccionar la que desees.

#### ¿Qué es la tarjeta principal?

Siempre hay una tarjeta que utilizas más que otra. Selecciona dentro de tu wallet como principal la tarjeta que más utilices.

La tarjeta que esté como principal dentro del wallet, será la que se utilizará por defecto para los pagos "Desbloquear y pagar".

## ¿Tengo que acceder a CaixaBankNow para pagar?

No. Una vez tengas una o varias tarjetas de pago móvil descargadas, podrás pagar sin necesidad de abrir la app.

### Al acercar el móvil al datáfono para pagar no responde, ¿qué debo hacer?

Prueba a mover el móvil lentamente por encima del datáfono, algunos móviles tienen una señal NFC más débil y puede tardar unos segundos en leer tu tarjeta.

#### ¿Por qué el datáfono no me pide el PIN?

El pago móvil sustituye el PIN de la tarjeta por el método de seguridad de tu móvil (huella, reconocimiento facial, patrón o pin), que es un sistema mucho más cómodo y seguro.

En caso de duda o consulta, puedes ponerte en contacto con nuestro buzón de atención al cliente **bpocardfactory@caixabank.com** 

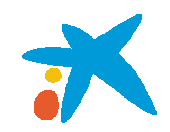

# Manual Pago Móvil

**MoneyToPay** 

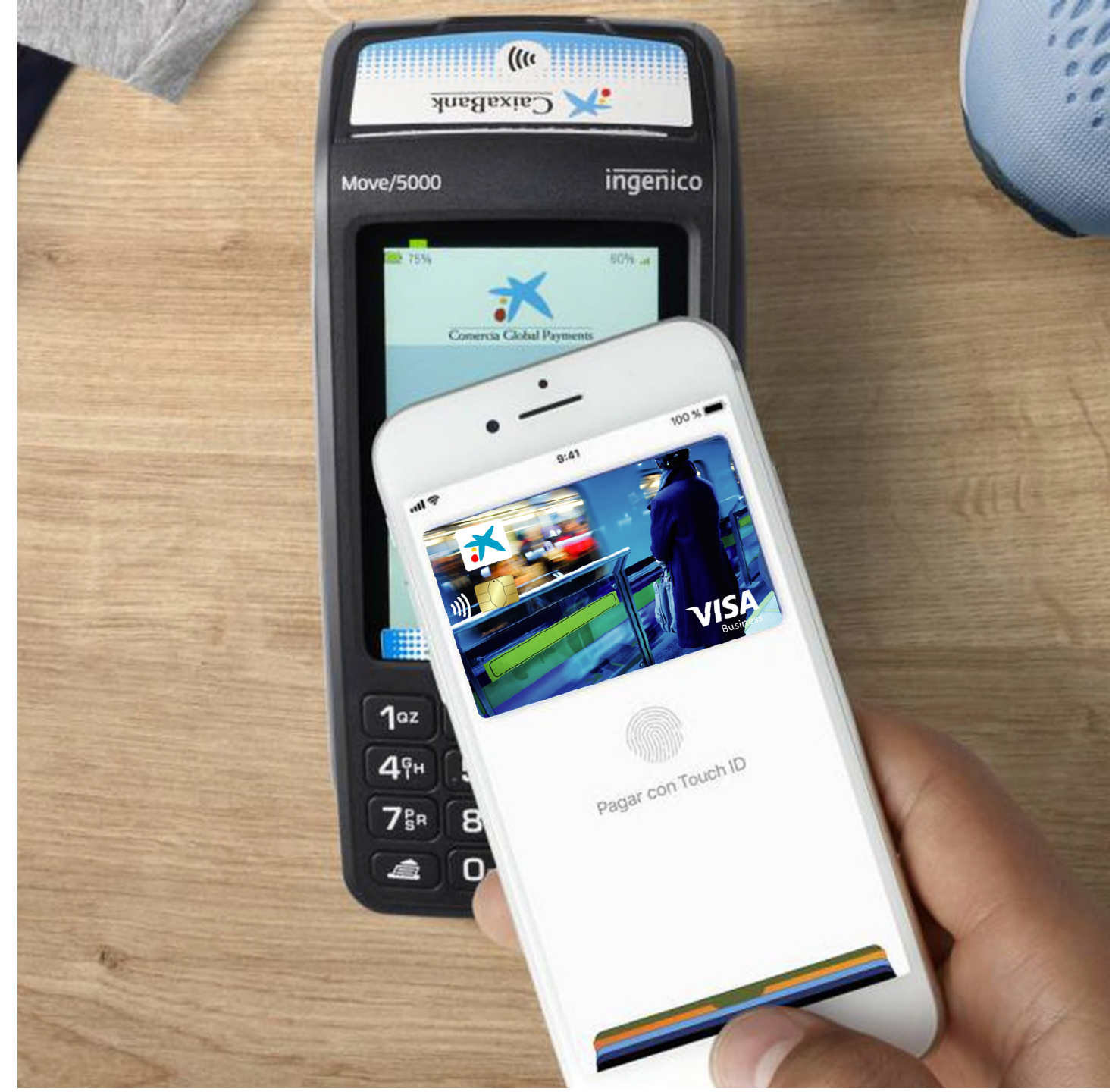